# Project Monitoring System

User Manual For School (Ver 1.0)

RMSA-TSG Last Updated : 19/12/2017

# **Content**

| Modules       | Particulars                                                                  | Page   | Para |
|---------------|------------------------------------------------------------------------------|--------|------|
|               | Registration / Login on PMS                                                  | 3 - 5  |      |
|               | Dash Board                                                                   | 6      |      |
|               | Steps to be Followed by School                                               | 7 - 10 |      |
| New School    | Progress → New School → Functional                                           | 11     | 1.1  |
| New School    | Progress $\rightarrow$ New School $\rightarrow$ Construction                 | 12     | 1.2  |
| CWSN          | Progress $\rightarrow$ CWSN $\rightarrow$ Girls $\rightarrow$ Students Entry | 13     | 2.1  |
| CWSN          | Progress $\rightarrow$ CWSN $\rightarrow$ Girls $\rightarrow$ Incentives     | 14     | 2.2  |
| CWSN          | Progress $\rightarrow$ CWSN $\rightarrow$ Boys $\rightarrow$ Students Entry  | 15     | 2.2  |
| CWSN          | Progress $\rightarrow$ CWSN $\rightarrow$ Boys $\rightarrow$ Incentives      | 16     | 2.2  |
| Vocational    | Progress $\rightarrow$ VE $\rightarrow$ Student Placement Module             | 17     | 3.1  |
| Education     |                                                                              |        |      |
| Vocational    | Progress $\rightarrow$ VE $\rightarrow$ Functional Status                    | 18     | 3.2  |
| Education     |                                                                              |        |      |
| Vocational    | Progress → Monthly Progress                                                  | 19     | 3.3  |
| Education     |                                                                              |        |      |
| Strengthening | Progress $\rightarrow$ Strengthening                                         | 20     | 4.1  |
| ICT@School    | Progress → ICT                                                               | 21     | 5.1  |
| Change        | Update Profile                                                               | 22     |      |
| Password      |                                                                              |        |      |

# **Project Monitoring System (PMS)**

PMS is a tool to monitor the Quarterly progress under RMSA , the system will capture the activity wise quarterly progress at School level. After Login, the school will get the dashboard where he can see the coverage of their school under Integrated RMSA. Means whether school is covered under New school / Strengthening / ICT@School Scheme / Vocational Education / Water / Toilet / Residential Quarter / Major Repair / CWSN Ramps / CWSN Toilets and what will be the approx budget allotted by Govt. of India

1. Open RMSA website by typing the following web address to the **Chrome Browser (for best results).** 

www.rmsaindia.gov.in

or

www.rmsapms.in

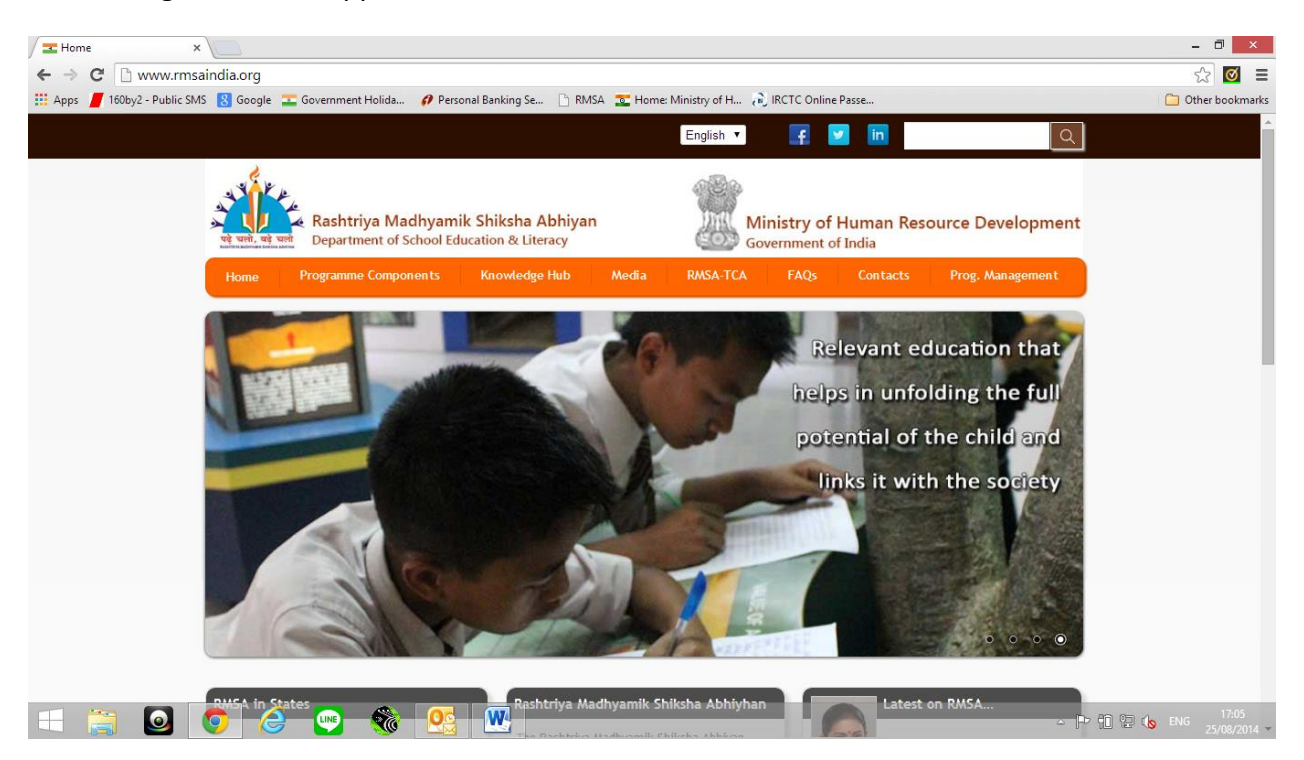

Following screen will appear :

Click on Project Management (PMS), following screen will appear

| RMSA                 | < 🚾 PMS >                                                                                                    | Seqrite Terminator                                                                      | ×                                                                               | Acres 144                                                                                                    |                                                                                                |                                                         |                 |
|----------------------|----------------------------------------------------------------------------------------------------|-----------------------------------------------------------------------------------------|---------------------------------------------------------------------------------|----------------------------------------------------------------------------------------------------|------------------------------------------------------------------------------------------------|---------------------------------------------------------|-----------------|
| ← → C ☆ ③ rmsair     | dia.gov.in/en/prog-managemer                                                                                      | t.html                                                                                  |                                                                                 |                                                                                                    |                                                                                                |                                                         | P☆ 🚳 💹 :        |
| 🗰 Apps ★ Bookmarks 🗋 | 💶 Government Holiday 🛛 🌮 Pe                                                                                       | rsonal Banking Sen 🛛 🔞 IRCTC                                                            | Online Passeng 🚦 SMS L                                                          | ane 💿 SBI Credit Card Servic                                                                                                   | 💾 Login to Manage you                                                                          | Seqrite Terminator                                      | Other bookmarks |
|                      | स्वे घलो, खड़े चलो<br>Departmer                                                                                   | Madhyamik Shiksha<br>t of School Education & Li                                         | Abhiyan<br>teracy                                                               | Ministry o                                                                                                    | f Human Resource  <br>of India                                                                 | Development                                             | •               |
|                      | Home About Co                                                                                                    | nponents Knowledge H                                                                    | lub Media TC/                                                                   | PMS Electricity                                                                                                    | Status Gender Atlas                                                                            | Contacts                                                |                 |
|                      | Home + PMS                                                                                                    |                                                                                         |                                                                                 |                                                                                                    |                                                                                                |                                                         |                 |
|                      | Project Monitoring System                                                                                         | n (PMS)                                                                                 |                                                                                 |                                                                                                    |                                                                                                |                                                         |                 |
|                      | In a significant step towards l<br>been enabled in the website,<br>coverage as per UDISE, statu                   | everaging technology to enh<br>in which States/UTs may v<br>of teachers, school wise li | ance efficiency and managiew the Status of all com<br>st of approvals, school w | ge the implementation of RM<br>ponents' (RMSA, ICT, IEDSS,<br>se gaps etc. under Integration<br>setting (State /UTS in the RMS | SA, a <b>Project Monitoring S</b><br>GH & VE) Gol Releases, ap<br>ad RMSA. In addition, on lir | ystem (PMS) has<br>oproved outlays,<br>ne submission of |                 |
|                      | The core objective for imple                                                                                      | mentation of Project Monito                                                             | oring System is:                                                                | ective state/ors in the PMs.                                                                                                   |                                                                                                |                                                         |                 |
|                      | <ul><li>To obviate the need for</li><li>To have transparency a</li></ul>                                          | submitting hard copies, exc<br>nd accuracy in the System w.                             | ept where it is mandated or<br>r.t Approvals, Releases, F                       | otherwise.<br>inancial Status.                                                                                                 |                                                                                                |                                                         |                 |
|                      | <ul> <li>To streamline the Finar</li> <li>To facilitate Just in Tim</li> <li>To help in better finance</li> </ul> | cial Management system.<br>e movement of funds to low<br>ial management, more accur     | er levels of Program Imple<br>ate assessment of actual i                        | mentation.<br>equirement for implementat                                                                                       | ion.                                                                                           |                                                         |                 |
|                      | The reference manual of Proj<br>online submission. The States                                                     | ect Monitoring System can be<br>may also find useful the real                           | referred from http://rms<br>time updates on progress                            | aindia.org/images/Project_/<br>utilization as also pending s                                                                   | Monitoring_System.pdf for de<br>ubmissions.                                                    | etailed steps for                                       |                 |
|                      | It may also be noted that all t<br>there would not be any excha                                                   | ne releases by GOI are being<br>nge of letters (in hard copy)                           | uploaded on the system from a system from Sanction orders by MHR                | ollowed by auto generated m<br>D.                                                                                              | ail regarding the Sanction O                                                                   | rder. Hence                                             |                 |
|                      | LOGIN                                                                                                    | STA                                                                                     |                                                                                 | DISTRICT                                                                                                    | SCHO                                                                                           | DL<br>M                                                 |                 |
|                      |                                                                                                    |                                                                                         |                                                                                 |                                                                                                    |                                                                                                |                                                         |                 |

#### Click on School Login, following screen will appear

| Cogin   Monitoring Syster ×                                              | some and a stand of the                                                                       |                 |
|--------------------------------------------------------------------------|-----------------------------------------------------------------------------------------------|-----------------|
| ← → C ☆ ③ Not secure   www.rmsapms.in                                    |                                                                                               | ¶☆ 🚳 💹 :        |
| 🔠 Apps 🌟 Bookmarks 📋 🗾 Government Holiday 🌈 Personal Banking Sen 🥀 IRCTC | Online Passeng 🚦 SMS Lane 🕡 SBI Credit Card Servic 🌓 Login to Manage you 📉 Seqrite Terminator | Other bookmarks |
| Welcome to Project Monitoring System                                     |                                                                                               | Î               |
|                                                                          |                                                                                               |                 |
| RASHIRIYA MAL                                                            |                                                                                               |                 |
|                                                                          |                                                                                               |                 |
|                                                                          | Login                                                                                         |                 |
|                                                                          |                                                                                               | _               |
| <u>&gt;-Costing</u>                                                      |                                                                                               |                 |
|                                                                          |                                                                                               |                 |
| User Name :                                                              | 31010100205                                                                                   |                 |
| Password :                                                               |                                                                                               |                 |
|                                                                          | 58774                                                                                         |                 |
| Enter Mann -                                                             | 5877.4                                                                                        |                 |
| Eitker mene :                                                            |                                                                                               |                 |
|                                                                          | Submit Forgot your password?                                                                  |                 |
|                                                                          |                                                                                               |                 |
|                                                                          |                                                                                               |                 |
|                                                                          |                                                                                               |                 |
|                                                                          |                                                                                               |                 |
|                                                                          |                                                                                               |                 |
|                                                                          |                                                                                               |                 |
|                                                                          |                                                                                               |                 |
|                                                                          |                                                                                               |                 |

The screen will ask the Username and Password. The **username** is the *School Code* of your school and **default password** is also the same **School Code.** After entering the password and Captcha *First Time* given in green box, following screen will appear

| Change Password ×                                                                                    | - PROFESSION            |                                        |                                |                                                 |
|----------------------------------------------------------------------------------------------------|-------------------------|----------------------------------------|--------------------------------|-------------------------------------------------|
| ← → C ☆ ③ Not secure   rmsapms.in/ChangePassword.aspx<br>Apps ★ Bookmarks   ☐   ☐ Government Holiday | Sen  IRCTC Online Passe | ng 💈 SMS Lane 💽 SBI Credit Card Servic | 🕒 Login to Manage you 📉 Seqrit | Q 루☆ 🚳 💹 🗄<br>te Terminator │ 📙 Other bookmarks |
| Welcome to Project Monitor                                                                           | ing System              |                                        |                                | ^                                               |
| RASHTRI                                                                                              |                         | амік знікзна ав                        | HIYAN                          |                                                 |
|                                                                                                    |                         |                                        |                                |                                                 |
|                                                                                                    |                         |                                        |                                |                                                 |
|                                                                                                    |                         |                                        |                                |                                                 |
|                                                                                                    | Registration Form/      | Change Password                        |                                |                                                 |
|                                                                                                    | New User Name*          |                                        |                                |                                                 |
|                                                                                                    | Old Password*           |                                        |                                |                                                 |
|                                                                                                    | New Password*           |                                        |                                |                                                 |
|                                                                                                    | Confirm Password*       |                                        |                                |                                                 |
|                                                                                                    | Mobile*                 | 0                                      |                                |                                                 |
|                                                                                                    | Email*                  |                                        | <b>Yerify</b>                  |                                                 |
|                                                                                                    |                         |                                        |                                |                                                 |
|                                                                                                    |                         |                                        |                                |                                                 |
|                                                                                                    |                         |                                        |                                |                                                 |
|                                                                                                    |                         |                                        |                                |                                                 |

**Email-id**: Enter your email-id of your school, and click on **Verify Button**, following screen will appear:

| Y O maspensin/ChangePassword.aspx     Q      Y      Y      Ormsapms.in/ChangePassword.aspx     Q      Y      Y      Sovemment Holiday     Personal Banking     The send your Registered email ID     OK     OK |
|----------------------------------------------------------------------------------------------------|
| Image: Apps Bookmarks     Image: Sovernment Holiday     Image: Sovernment Holiday                                                                                                    |
|                                                                                                    |
|                                                                                                    |
| OK       Registration Form/Change Password       New User Name*       Old Password*       Old Password*       New Password*       Confirm Password*       Meble*                                                                                                    |
| Registration Form/Change Password         New User Name*         Old Password*         New Password*         Confirm Password*         Meble*                                                                                                    |
| Registration Form/Change Password         New User Name*         Old Password*         New Password*         Confirm Password*         Meble*                                                                                                    |
| Registration Form/Change Password         New User Name*         Old Password*         New Password*         Confirm Password*         Mobile*                                                                                                    |
| Registration Form/Change Password         New User Name*         Old Password*         New Password*         Confirm Password*         Machile*                                                                                                    |
| New Vaser Name* Old Password* Confirm Password* Confirm Password*                                                                                                    |
| New User Name*     Image: Confirm Password*       Confirm Password*     Image: Confirm Password*                                                                                                    |
| Old Password*       New Password*       Confirm Password*                                                                                                    |
| New Password*                                                                                                    |
| New Password* Confirm Password*                                                                                                    |
| Confirm Password*                                                                                                    |
| Mobile*                                                                                                    |
| Proble                                                                                                    |
|                                                                                                    |
| Email* rajivmehra1@gmail.com                                                                                                    |
| OTP*                                                                                                    |
| OTP Submit Modify Email Resend OTP                                                                                                    |
|                                                                                                    |
|                                                                                                    |
|                                                                                                    |

An OTP will be generated and sent to your email-id .

Login to your email account and copy the OTP , after entering the OTP on the given box you can do following :

- a) **OTP Submit** : If you enter the OTP correctly , than the above disable item will be enabled to enter
- **b) Modify Email :** If you are unable to received OTP on your email id , check it whether you have entered your email-id correctly . If not , than click this option to modify your email-id and again click the **Verify button**
- c) Resend OTP : If your email-id is correct and you still unable to receive the OTP, than click this button

After final submission of OTP, following option will be available to enter , all fields are mandatory

- 1. New User Name : This box capture the user name, which can be used at the time of login into the system in place of school code. You can use School Code or User Name to enter into the system
- **2. Old Password :** Enter the old password in this text box. If you were login first time, than the password is your school code .
- **3.** New Password : Enter the new password you want to use at the time of login into the system
- 4. Confirm Password : Repeat the new password that you have entered earlier
- **5. Mobile Number :** Enter your correct Mobile Number , this will used to send the OTP for confirmation of the passwords.

# After filling all the details correctly , Click on Update Profile, The system will take to you on Login Page.

Now login with your new user name and password, following screen will appear :

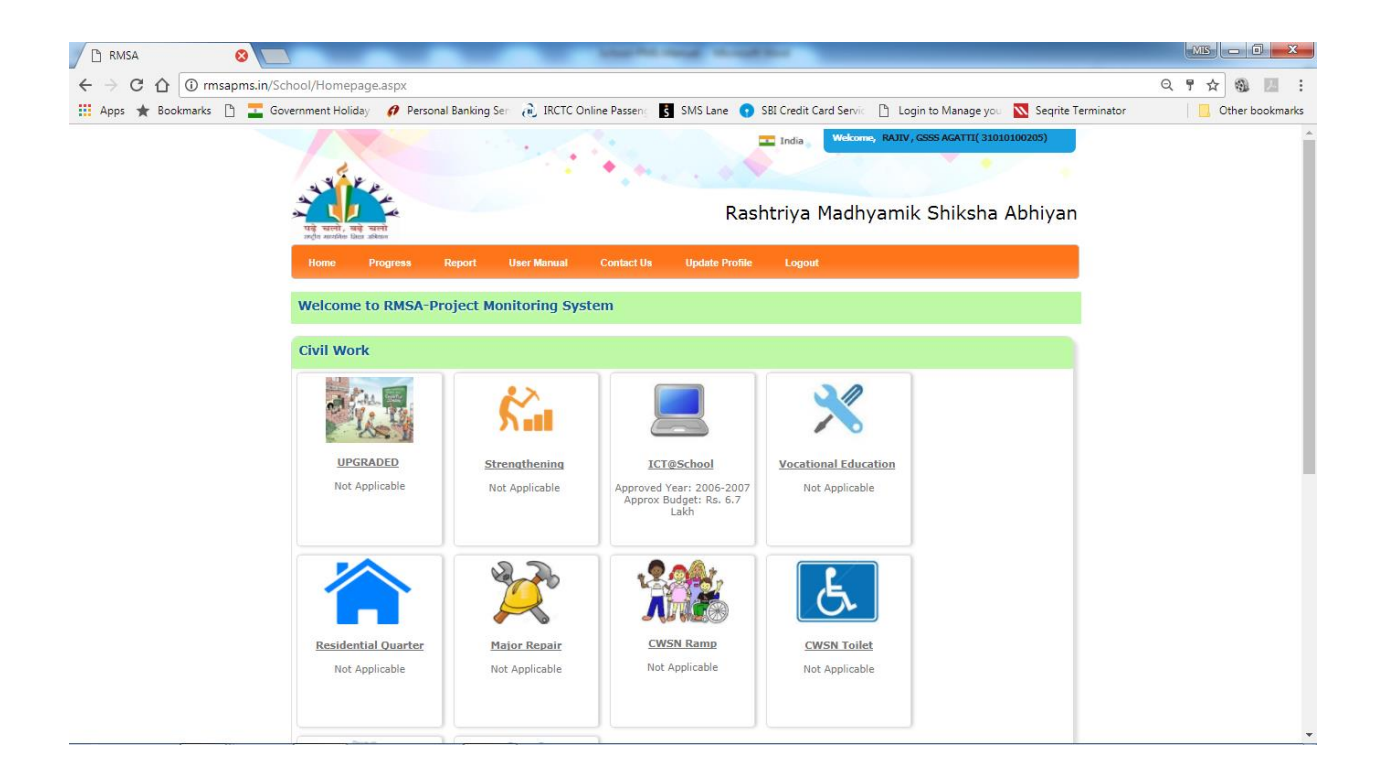

The dashboard was showing the component approved under Integrated RMSA under New school / Strengthening / ICT@School Scheme / Vocational Education / Water / Toilet / Residential Quarter / Major Repair / CWSN Ramps / CWSN Toilets and what will be the approx budget allotted by State / Govt. of India

## Steps to be followed by Schools

Every year GOI, RMSA received plan from the States for construction of different component in different scheme (like RMSA, ICT, Vocational Education etc.) . The Component was approved for construction of New School, Strengthening components (Science Lab, Computer Room, Art Cultural Room, Library, ACR, Water & Toilet), ICT, Vocational Education etc. for the each and every school proposed by the State / UTs

Since the project was initiated from 2009, the several components which have already been approved in previous year .

After login with your user name and password, the Dashboard appears which comprises of the component approved for your schools which will be displayed in the form of different blocks (like New School, Strengthening, ICT@School, Vocational Education, Residential Quarter, etc.) with Images.

#### New School

If after login, the figure is displaying like :

**Approved year : 2010-2011 :** It means the schools is approved under RMSA for construction of Science Lab, Computer Room, Art Culture, ACR , Library , Water & toilet etc for your school.

No. of Section : Means if it is 2 than your school get 4 Classroom , 2 class each for IX & X

Approx Budget : The budget approved for construction of these components

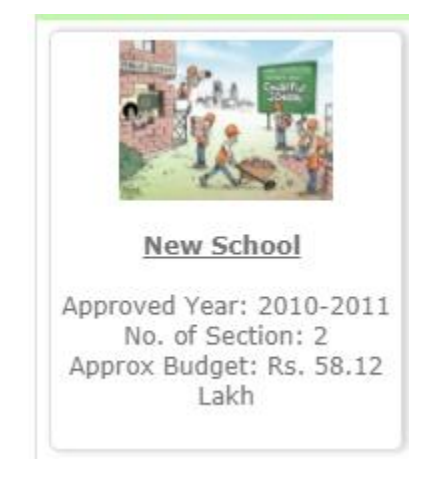

<u>Steps to be Followed under New School Section (Progress → New School)</u>: School has to enter the progress , if component is approved under this image. School will enter the **Functional & Construction Status** of the approved component . Please follow the steps given in **Para 1.1 & 1.2 of Page 8** 

## **Strengthening**:

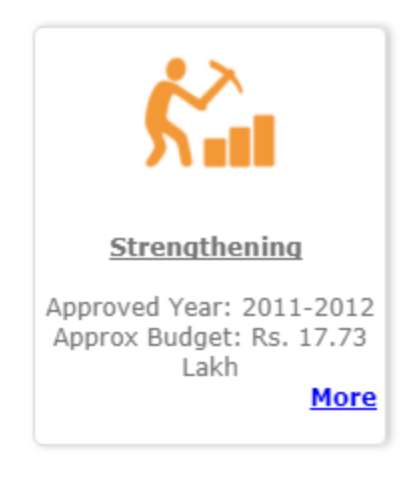

If after login, the figure is displaying under image like :

**Approved year : 2011-2012 :** It means the schools is approved under RMSA for construction of Science Lab, Computer Room, Art Culture, ACR , Library , Water & toilet etc for your school.

**Approx Budget :** The budget approved for construction of these components

**More:** If you click the More button , you will get the details of each component approved for your school

Steps to be Followed under Strengthening Section (Progress → Strengthening) : School has to enter the progress , if component is approved under this image. School will enter the Construction Status of the approved component . Please follow the steps given in Para 4.1 of Page 19

ICT@School Scheme :

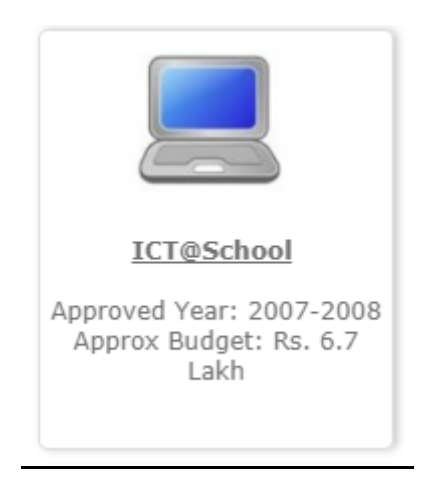

If after login, the figure is displaying under image like :

**Approved year : 2007-2008 :** It means the schools is approved under ICT@School Scheme for establishment of Computer . The component will be initiated at State Level but you will be entering the implementation status using your login.

Approx Budget : The budget approved for construction of these components

Steps to be Followed under ICT Section (Progress  $\rightarrow$  ICT): School has to enter the progress, if component is approved under this image. School will enter the Functional Status of the approved component. Please follow the steps given in Para 5.1 of Page 20

#### Vocational Education

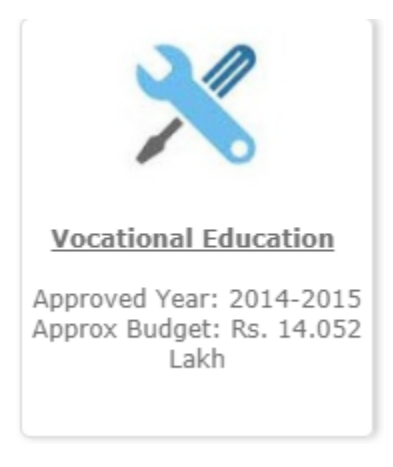

If after login, the figure is displaying under image like :

**Approved year : 2014-2015 :** It means the schools is approved under Vocational Educational Scheme for establishment of Vocational Classes. The component will be initiated at State Level but you will be entering the implementation status using your login.

Approx Budget : The budget approved for construction of these components

Steps to be Followed under Vocational Section (Progress → Vocational Education) : School has to enter the Student Placement Details & Functional Status of the component approved under this image. Please follow the steps given in Para 3.1 & 3.2 of Page 17 & 18

### Stipend for CWSN Girls

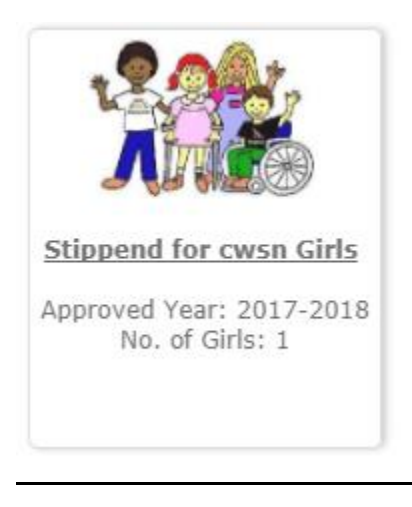

If after login, the figure is displaying under image like :

**Approved year : 2017-2018 :** It means the schools is approved Stipend for 1 Girls Student, but schools have to enter the details of Boys students also under CWSN entry module

No of Girls : Means number of student approved for stipend

Steps to be Followed under Vocational Section (Progress  $\rightarrow$  CWSN  $\rightarrow$ Student Entry  $\rightarrow$ Girls / Boys) : School has to enter the Divyang Children entry for existing Boys & Girls Student enrolled in the schools. Please follow the steps given in Para 2.1, 2.2, 2.3 & 2.4 of Page 13 – 17

#### 1. Progress

**1.1 New Schools** → **Functional Status** : Using this option you have to enter the functional status of the New / Upgraded schools approved by MHRD for your School

| M Inbox (2) - rmsa.pms@gr × | M Inbox - rajivm                               | ehra1@gm × 🔨 🏲                       | 1 Drafts - misrmsa.tsg | g@gn 🗙 🗸 🙋 Int     | box (1) :: Workspace W | K 🗋 RMSA              | ×                         |                          |                 |
|-----------------------------|------------------------------------------------|--------------------------------------|------------------------|--------------------|------------------------|-----------------------|---------------------------|--------------------------|-----------------|
| ← → C ☆ ③ 192.168           | .1.199/School/civil                            | _newsch_sch.aspx                     |                        |                    |                        |                       |                           |                          | ☆ 🚳 💹 🗄         |
| Apps ★ Bookmarks 🗋          | Government Hol                                 | iday 🌈 Personal                      | Banking Ser  😥 IR      | CTC Online Passeng | 💲 SMS Lane 😗 S         | BI Credit Card Servic | 🖺 Login to Manage         | you 📉 Seqrite Terminator | Other bookmarks |
|                             | पहुं घाली, बाहे घाल<br>उद्दीन तातील विवा अंधित |                                      |                        |                    | Tindia<br>Rasi         | wekome, 33            | dhyamik Sh                | iww(33270300102)         | ĺ               |
|                             | Home Pro                                       | gress Report                         | User Manual            | Contact Us         | Update Profile         | Logout                |                           |                          |                 |
|                             | Enter Function                                 | onal Status No<br>Following Details. | ew Schools             |                    |                        |                       |                           |                          |                 |
|                             | District                                       | Block                                | Village                | Udise-Code         | Sanction<br>Year       | lame Func             | tional Functional<br>Year | Save                     |                 |
|                             | RAMANATHAPUF                                   | RAMPARAMAKUDI                        | KALAIYUR               | 33270300102        | 2011-<br>2012 GHS, KAL | AIYUR Yes             | • 2011-2012               | <b>T</b>                 |                 |
|                             |                                                |                                      |                        |                    |                        |                       |                           |                          |                 |
|                             |                                                |                                      |                        |                    |                        |                       |                           |                          |                 |
|                             |                                                |                                      |                        |                    |                        |                       |                           |                          |                 |
|                             |                                                |                                      |                        |                    |                        |                       |                           |                          |                 |

You have to select the **Functional "Yes"**, if the school is functional and give the **Year of Functional.** After filling up the details please click on Save button to save it 1.2 New Schools → Construction Status : Using this option you have to enter the construction progress of the New / Upgraded schools approved by MHRD for your School. After selection this option following screen will appear :

| Apps ★ Bookmarks | ि 🗾 Governm<br>पहुंचलो,<br>लदीव सारवीक | ent Holiday 🔗<br>बढ्रे चलो<br>क्रिया अस्थित | Personal Banking Ser  🔞 IRC   | TC Online Passeng       | š SMS Lane 💿 SB<br>Rash | I Credit Card Ser<br>Itriya Ma | vic 📋 Login to Manage you 🔯 Seqrite Terminato<br>adhyamik Shiksha Abhiyan | r » 🧧 Other bookma |
|------------------|----------------------------------------|---------------------------------------------|-------------------------------|-------------------------|-------------------------|--------------------------------|---------------------------------------------------------------------------|--------------------|
|                  | Home                                   | Progress                                    | Report User Manual            | Contact Us              | Update Profile          | Videos                         | Logout                                                                    |                    |
|                  | Enter Co                               | onstruction                                 | Status of New Schoo           | I.                      |                         |                                |                                                                           |                    |
|                  | Please Sel                             | ect the Following                           | ) Details.                    |                         |                         |                                |                                                                           |                    |
|                  | S                                      | anc. Year :                                 | 2011-2012 *                   |                         | School Name :           |                                | GOVERNMENT SECOND *                                                       |                    |
|                  |                                        |                                             |                               |                         |                         |                                |                                                                           |                    |
|                  |                                        |                                             |                               | Constructio             | n Status Of Nev         | w School                       |                                                                           |                    |
|                  |                                        |                                             | UDISE Code:                   | 24220607303             |                         |                                |                                                                           |                    |
|                  |                                        |                                             | School Name:                  | GOVERNMEN               | T SECONDARY SCH         | OOL MOSHALI                    | 1                                                                         |                    |
|                  |                                        |                                             | Status:                       | ◎ p ● c ◎ i             | Not Started             |                                |                                                                           |                    |
|                  |                                        |                                             | Layout 🗹 Four                 | d 🖉 Foundation E        | Beam 🗹 Plinth 🗹         |                                |                                                                           |                    |
|                  |                                        |                                             | Photo Of Plinth               | evel : "<br>No sen      |                         |                                |                                                                           |                    |
|                  |                                        |                                             | Onodde File                   |                         |                         |                                |                                                                           |                    |
|                  |                                        |                                             | Lintel 🦉 Roof                 | evel 🕙 Roof Cast        | 🗹 Finishing 🗹           |                                |                                                                           |                    |
|                  |                                        |                                             | Completion Year               | 2015-2016               | 5                       |                                | *                                                                         |                    |
|                  |                                        |                                             | Photo Of Compl<br>Choose File | tion Year: *<br>No …sen |                         |                                |                                                                           |                    |
|                  |                                        |                                             | CC Rovd.:                     | -Select-                | 00000000                | 10000                          | Ŧ                                                                         |                    |
|                  |                                        |                                             |                               |                         |                         |                                |                                                                           |                    |

School should update the progress regularly on monthly basis. School should also upload the photographs at **Plinth Level** and after the building is completed.

The signed copy of Completion certificate should be scanned. After scanning the file should be compressed to **.zip or .rar**.

The compressed file will be uploaded on website.

#### **2.1 CWSN** $\rightarrow$ Girls $\rightarrow$ Students Entry

Use this option to fill the child wise CWSN girls enrolled in your school, by clicking this option following screen will appear

| M Inbox (2) - rmsa.pms@gr 🗙 | M Inbox - rajivmehra                              | a1@gm 🗙 M Drafts                                           | i - misrmsa.tsg@gn 🗙 💙 💽 I  | nbox (1) :: Workspace W 🗙 🎦 RMSA    | ×                                                                 |                 |
|-----------------------------|---------------------------------------------------|------------------------------------------------------------|-----------------------------|-------------------------------------|-------------------------------------------------------------------|-----------------|
| ← → C ☆ ③ 192.168           | .1.199/School/cwsn_so                             | chool.aspx                                                 |                             |                                     |                                                                   | ☆ 🚳 🛄 :         |
| 👖 Apps ★ Bookmarks 🗋        | Government Holiday                                | 🕖 Personal Banking                                         | Ser 👌 IRCTC Online Passer   | s SMS Lane 🕥 SBI Credit Card Servic | 🖺 Login to Manage you 📉 Seqrite Terminator                        | Other bookmarks |
|                             | पहुं सला, बढ़े सला                                |                                                            |                             | Rashtriya Mac                       | 1270300102, GHS KALATYUR( 33270300102)<br>dhyamik Shiksha Abhiyan | Â               |
|                             | Home Progre                                       | ss Report                                                  | User Manual Contact U       | ls Update Profile Logout            |                                                                   |                 |
|                             | CWSN Girls Dat<br>Please Select the Fol<br>Financ | ta Approved by<br>lowing Details.<br>cial Year : 2017-2011 | <b>PAB</b><br>3 <b>v</b>    | School Name : GHS, KALAIYUR         | v]<br>Submit Reset                                                |                 |
|                             | ss <sup>Type</sup>                                | Disability B<br>N                                          | ank Account IFSC Code<br>o. | Seeding<br>to Bank<br>Account       | Account Bank Name                                                 |                 |
|                             | • NA •                                            | Select                                                     |                             |                                     | Add New Row                                                       |                 |

Enter all the details, all columns are mandatory . Click on **Add New Row** button to add the details of all children.

#### 2.2 CWSN $\rightarrow$ Girls $\rightarrow$ Incentives

Use this option to fill the details of Incentives (Stipend, Escort Allowances, Aids & Appliances etc. ) given to CWSN girls children enrolled in your school, by clicking this option following screen will appear

| M Sent Mail - r × M Dra | ifts (17) - 🗙 📉 M I                                | Inbox (1) - 🕫 🗙 📉 Is     | nbox (1) - 🗉 🗙 🚩 M | Inbox - man 🗙  | ( 💙 💽 Inbox :: ' | Worl 🗙 💙 🗋 Welcon   | me to 🗙 💙 🙆 ww   | ww.swachi ×              | 🗅 RMSA 🛛 🗙                 |                   |
|-------------------------|----------------------------------------------------|--------------------------|--------------------|----------------|------------------|---------------------|------------------|--------------------------|----------------------------|-------------------|
| ← → C ☆ ③ 192.16        | 8.1.199/School/sch                                 | _student_record_girls    | aspx               |                |                  |                     |                  |                          |                            | ☆ 🚳 🗵             |
| 👖 Apps ★ Bookmarks 🗋    | Government Ho                                      | liday 🏉 Personal Bar     | king Ser  IRCTC (  | Online Passeng | SMS Lane         | SBI Credit Card Set | ervic 🗋 Login to | Manage you 📘             | Seqrite Terminator         | » 🛛 📃 Other bookn |
|                         |                                                    |                          | A                  | <b>-</b>       | India W          | akome, GGSSSAMBAL   | A, GGSSS MODEL T | DWN, A/CITY( 0           | 6020113004)                |                   |
|                         |                                                    |                          |                    | + 6.           |                  |                     |                  |                          |                            |                   |
|                         |                                                    | 4                        |                    |                |                  | ) http:// N         | التحديد بماله حا | Chiliph                  | - Aleleiuren               |                   |
|                         | पढ़े चलो, बढ़े चल<br>राष्ट्रीय मारामिक विद्या अविव | नो                       |                    |                | ,                | kashtriya M         | ladnyamik        | Sniksn                   | a Abniyan                  |                   |
|                         | Home Pro                                           | ogress Report            | User Manual        | Contact Us     | Update Pi        | ofile Videos        | Logout           |                          |                            |                   |
|                         |                                                    |                          |                    |                |                  |                     |                  |                          |                            |                   |
|                         | CWSN Girls                                         | Data Approved            | by PAB(For IX      | to XII On      | ly)              |                     |                  |                          |                            |                   |
|                         | Please Select the                                  | e Following Details.     | 2018               | Sc             | hool Name :      | GGSSS MODEL TO      | WN A/CITY        |                          | ×                          |                   |
|                         |                                                    | 2011                     | 2010               |                |                  | COUCO MODEL TO      |                  | Submit                   | Reset                      |                   |
|                         |                                                    |                          |                    |                |                  |                     |                  |                          |                            |                   |
|                         | SNo Student                                        | Name Father's Nan        | ie (DD/MM/YYYY)    | in Class       | pe               | Disability SI       | tippend Allowand | t Assist. U<br>e Devices | niform Reader<br>Allowance |                   |
|                         | 1 Miss Pr                                          | riya Krishan<br>// Kumar | 10/06/2000         | 10th • D       | ay Scholar 🔻     | Mental Retar 🔻      |                  |                          |                            |                   |
|                         | 2 Pooja                                            | Raj Kumar                | 28/04/2000         | 9th 🔻 D        | ay Scholar 🔻     | Locomotor 🔻         |                  |                          |                            |                   |
|                         |                                                    |                          |                    |                |                  |                     |                  |                          |                            |                   |
|                         | 4                                                  |                          |                    |                |                  |                     |                  |                          | +                          |                   |
|                         |                                                    |                          |                    |                |                  |                     |                  |                          |                            |                   |
|                         |                                                    |                          |                    |                |                  |                     |                  |                          |                            |                   |
|                         |                                                    |                          |                    |                |                  |                     |                  |                          |                            |                   |
|                         |                                                    |                          |                    |                |                  |                     |                  |                          |                            |                   |
|                         |                                                    |                          |                    |                |                  |                     |                  |                          |                            |                   |

Enter all the incentives given to the CWSN Girls students

#### 2.3 CWSN $\rightarrow$ Boys $\rightarrow$ Students Entry

Use this option to fill the child wise CWSN boys enrolled in your school, by clicking this option following screen will appear

| M Inbox (1) - misrmsa.tsg© X M Inbox - rajivmehra1@gr X M Inbox - rmsa.pms@gma X B RMSA X                                                                              |                 |
|----------------------------------------------------------------------------------------------------|-----------------|
| ← → C û 192.168.1.199/School/cwsn_boys_school.aspx                                                                                                    | ☆ 🚳 🗾 :         |
| 🔢 Apps ★ Bookmarks 📋 🚾 Government Holiday 🦸 Personal Banking Ser 💫 IRCTC Online Passen; 🚦 SMS Lane 🌎 SBI Credit Card Servic 🗅 Login to Manage you 🔯 Sequite Terminator | Other bookmarks |
| India Wekome, RAJIV, GSSS AGATTI (31010100205)                                                                                                    | Â               |
|                                                                                                    |                 |
| Desktwige Medkyewill Children Abbigen                                                                                                    |                 |
|                                                                                                    |                 |
| Home Progress Report User Manual Contact Us Update Profile Logout                                                                                                    |                 |
|                                                                                                    |                 |
| CWSN Boys Data Approved by PAB                                                                                                    |                 |
| Please Select the Following Details.                                                                                                    |                 |
| Submit Reset                                                                                                    |                 |
|                                                                                                    |                 |
| SNo Student Name Father's Name Mother's Name Mobile Address Pin Code Aadhaar No. DOB Study Type                                                                        |                 |
|                                                                                                    |                 |
|                                                                                                    |                 |
|                                                                                                    |                 |
|                                                                                                    |                 |
|                                                                                                    |                 |
|                                                                                                    |                 |
|                                                                                                    |                 |
|                                                                                                    |                 |
|                                                                                                    |                 |

Enter all the details, all columns are mandatory . Click on **Add New Row** button to add the details of all children.

#### 2.4 CWSN $\rightarrow$ Boys $\rightarrow$ Incentives

Use this option to fill the details of Incentives (Escort Allowances, Aids & Appliances etc.) given to CWSN boys children enrolled in your school, by clicking this option following screen will appear

| M Sent Mail - r X M Drafts (17) - X M Inbox (2) - r X M Inbox (1) - r X M Inbox - marr X S Inbox - Worl X B Welcome to X S www.swach: X B RMSA X                           |                 |
|----------------------------------------------------------------------------------------------------|-----------------|
| ← → C û () 192.168.1.199/School/sch_reportcwsnboys.aspx                                                                                                    | ☆ 🚳 💹 :         |
| 🌐 Apps 🌟 Bookmarks 📋 💶 Government Holiday 🥜 Personal Banking Ser 👌 IRCTC Online Passen: 🚦 SMS Lane 🕥 SBI Credit Card Servic 📋 Login to Manage you 📉 Seqrite Terminator 👘 🦷 | Other bookmarks |
| Rashtriya Madhyamik Shiksha Abhiyan                                                                                                    | Â               |
| Home Progress Report User Manual Contact Us Update Profile Videos Logout                                                                                                   |                 |
| CWSN Boys Data Approved by PAB(For IX to XII Only)                                                                                                    |                 |
| Please Select the Following Details.  Financial Year: 2017-2018  School Name: GGSSS MODEL TOWN A/CITY                                                                      |                 |
| (Submit) (Reset                                                                                                    |                 |
| с                                                                                                    |                 |
|                                                                                                    |                 |
|                                                                                                    |                 |
|                                                                                                    |                 |
|                                                                                                    |                 |
|                                                                                                    |                 |
|                                                                                                    |                 |
|                                                                                                    |                 |
|                                                                                                    |                 |

Enter all the details, all columns are mandatory . Click on **Add New Row** button to add the details of all children.

#### 3.1 Progress $\rightarrow$ VE $\rightarrow$ Student Placement Module

Use this option to fill the details of students enrolled in Vocational Education, by clicking this option following screen will appear

| M Inbox - rmsa.pms@gmai 🗙 | M Inbo                       | x - rajivmehra1(                              | @gm × 💦 🏲     | 1 Inbox - misrmsa. | tsg@gn ×        | M Inbox - | svpuraskar@gma    | × Inbox :: Wo          | orkspace Web 🗙 🎦 :                    | Student Placement Reco 🗙 💽       |                 |
|---------------------------|------------------------------|-----------------------------------------------|---------------|--------------------|-----------------|-----------|-------------------|------------------------|---------------------------------------|----------------------------------|-----------------|
| ← → C ☆ ③ 192.168         | 8.1.199/Sch                  | ool/sprm_scho                                 | ool.aspx      |                    |                 |           |                   |                        |                                       |                                  | ☆ 🚳 🔟 :         |
| 👖 Apps ★ Bookmarks 🗋      | Govern                       | ment Holiday                                  | Ø Personal    | Banking Ser 🛛 😥    | IRCTC Online P  | assen S   | SMS Lane 👩        | SBI Credit Card Servic | 🖞 Login to Manage y                   | ou 📉 Seqrite Terminator          | Other bookmarks |
|                           | पहुं चली,<br>उन्होंन सालसिंग | मार्ट प्राणी<br>अस्ति अल्पनी<br>अस्तिक अस्तिक |               | <u></u>            | •               | In e      | ndia Wekon<br>Ras | e GGSSSAMBALA, G       | ggsss model town, a/c<br>dhyamik Shil | rry(06020113004)<br>ksha Abhiyan | ĺ               |
|                           | Home                         | Progress                                      | Report        | t User Manu        | ial Conti       | act Us    | Update Profile    | Logout                 |                                       |                                  |                 |
|                           | Studen                       | it Placeme                                    | nt Recor      | d Module En        | try             |           |                   |                        |                                       |                                  |                 |
|                           | Please S                     | elect the Follow                              | ving Details. |                    |                 |           |                   |                        |                                       |                                  |                 |
|                           |                              | А                                             | cadmic Year   | 2017-2018          | Ŧ               |           | School<br>Name :  | GGSS S Ambala          | a City (Model Town)                   | Ŧ                                |                 |
|                           |                              |                                               |               |                    |                 |           |                   |                        | S                                     | Submit Reset                     |                 |
|                           | SNo St                       | udent Name                                    | Personal De   | etails             |                 |           |                   | NSQF compliant C       | Course Details at schoo               | ol level                         |                 |
|                           | SNUSU                        |                                               | Sex           | (DD/MM/YYYY)       | Aadhaar No.     | Category  | Email ID          | Level Sector           |                                       | Jop F                            |                 |
|                           | 1                            |                                               | Male <b>v</b> |                    |                 | SC V      |                   | 1 T -Select-           |                                       |                                  |                 |
|                           |                              | Add New Row                                   |               |                    |                 |           |                   |                        |                                       |                                  |                 |
|                           | 4                            |                                               |               |                    |                 |           |                   |                        |                                       | •                                |                 |
|                           |                              |                                               |               |                    |                 |           |                   |                        |                                       |                                  |                 |
|                           |                              |                                               |               |                    |                 |           |                   |                        |                                       |                                  |                 |
|                           |                              |                                               |               |                    |                 |           |                   |                        |                                       |                                  |                 |
|                           |                              |                                               |               |                    |                 |           |                   |                        |                                       |                                  |                 |
|                           |                              |                                               |               |                    |                 |           |                   |                        |                                       |                                  | ×               |
| state_share_transfer      | ^ 2                          | 2017-09-05                                    | -16-16pdf     | ^ 🗎 sm             | artvirtualclass | orzip 🗠   |                   |                        |                                       |                                  | Show all 🗙      |

Enter all the details, all columns are mandatory . Click on **Add New Row** button to add the details of all children.

#### 3.2 Progress $\rightarrow$ VE $\rightarrow$ Functional Status

Use this option to fill the Functional status of Vocational Education, by clicking this option following screen will appear

| 🗋 RMSA               | ×                                  | 1. San 1          |                                 | COLUMN TWO IS NOT                 |                       | -                                          |                    |
|----------------------|------------------------------------|-------------------|---------------------------------|-----------------------------------|-----------------------|--------------------------------------------|--------------------|
| ← → C ☆ ③ 192.10     | 68.1.199/Schoo                     | l/school_VE.as    | рх                              |                                   |                       |                                            | ☆ 🚳 🗵 :            |
| 👖 Apps ★ Bookmarks 🗋 | Governme                           | nt Holiday 🛛 🏉    | Personal Banking Sen  🔊 IRCTC O | Online Passeng 🚦 SMS Lane 😗 SBI C | redit Card Servic 🛛 🗋 | Login to Manage you 🛛 📉 Seqrite Terminator | >> Other bookmarks |
|                      | पढे चली, ब<br>राष्ट्रीय मध्यमिक दि | दे चलो<br>हा अधिक |                                 | Rasht                             | riya Madhy            | amik Shiksha Abhiyan                       | •                  |
|                      | Home                               | Progress          | Report User Manual              | Contact Us Update Profile         | Videos Logo           | ut                                         |                    |
|                      | Enter Fun                          | ctional Sta       | atus of Vocational Educa        | ntion                             |                       |                                            |                    |
|                      | Appr Year                          | 2015-2016         | ; <b>v</b>                      |                                   |                       |                                            |                    |
|                      |                                    |                   | Block Name                      | MANGROL                           |                       |                                            |                    |
|                      |                                    |                   | School Code                     | 24220607303                       |                       | ]                                          |                    |
|                      |                                    |                   | School Name                     | GOVERNMENT SECONDARY SC           | HOOL MOSHALI          |                                            |                    |
|                      |                                    |                   | Functional                      | Y N                               |                       |                                            |                    |
|                      |                                    |                   | Functional Year                 | -Select-                          | •                     |                                            |                    |
|                      |                                    |                   | Trade1                          | Multi - Skilling                  |                       |                                            |                    |
|                      |                                    |                   | Trade1 Enroll                   | 0                                 |                       |                                            |                    |
|                      |                                    |                   | Trade1 Equipment                | Y N                               |                       |                                            |                    |
|                      |                                    |                   | Trade2                          | Healthcare                        |                       |                                            | -                  |

Enter all the details, all columns are mandatory .

#### 3.3 Progress $\rightarrow$ VE $\rightarrow$ Monthly Progress

Use this option to fill the Monthly Progress of your school under Vocational Education, by clicking this option following screen will appear

| 🗅 RMSA        |                                                                                                    | MIS — 🛛 🗾 🗙 |  |  |  |  |  |  |
|---------------|----------------------------------------------------------------------------------------------------|-------------|--|--|--|--|--|--|
| ← → C ☆ ③ 192 | 168.1.198/School/monthlyprogres.aspx                                                                                    | ☆ 🚳 🔟 🖸 🗄   |  |  |  |  |  |  |
|               | Rashtriya Madhyamik Shiksha Abhiyan                                                                                     | ^           |  |  |  |  |  |  |
|               | Home Progress Report User-Manual Contact Us Update Profile Videos Logout                                                |             |  |  |  |  |  |  |
|               | Status of vocational Education                                                                                          |             |  |  |  |  |  |  |
|               | Please Select the Following Details.                                                                                    |             |  |  |  |  |  |  |
|               | Month :         -Select-         Financial Year :         2017-2018         School Name :         GSSS THARAS         T |             |  |  |  |  |  |  |
|               | Sector 1 : Tourism & Sector 2 : No Trade                                                                                |             |  |  |  |  |  |  |
|               | riuspicaity                                                                                                    |             |  |  |  |  |  |  |
|               | Submit Reset                                                                                                    |             |  |  |  |  |  |  |
|               | Monthly Progress                                                                                                    |             |  |  |  |  |  |  |
|               |                                                                                                    |             |  |  |  |  |  |  |
|               | Sector1 Sector2 Jobs Roles Enrollment Books Availability Orientaion Equipments                                          |             |  |  |  |  |  |  |
|               | Activity Theory Class E-Learning Practicals Field-Visit Guest-lectures Job Training                                     |             |  |  |  |  |  |  |
|               |                                                                                                    |             |  |  |  |  |  |  |
|               | Trainer Information 1                                                                                                   |             |  |  |  |  |  |  |
|               | Name Of Trainer 1: hgfghfddf Name Of Trainer 2:                                                                         |             |  |  |  |  |  |  |
|               | Contact No. 8287245143 Contact No.                                                                                      |             |  |  |  |  |  |  |
|               | Renumeration(Rs)                                                                                                    |             |  |  |  |  |  |  |
|               | Renumeration                                                                                                    | <b>.</b>    |  |  |  |  |  |  |

Select the Month for which you want to enter the progress. Go each section by section (i.e. Sector 1, Sector 2, Job Roles, Enrollment, Books Availability..... etc.). Fill details in each column if applicable for your school.

The Entry will be completed by 5<sup>th</sup> of every month . The Progress will automatically lock by the System on 10<sup>th</sup> of every month, than you will not be able to enter the progress.

#### 4.1 Progress → Strengthening

Use this option to fill the construction progress of the component approved under Strengthening, by clicking this option following screen will appear

| 🗋 RMSA  |                                                                                                    |                                       |
|---------|----------------------------------------------------------------------------------------------------|---------------------------------------|
| ← → C ☆ | 🛈 103.7.128.242/School/school_strngthening.aspx                                                             | ☆ 🚳 🗵 🖬 🗄                             |
|         | स्वे भारते अपने प्राप्ति के अपने स्वर्भाग Rashtriya Madhyamik Shiksha Abhiyan                               | •                                     |
|         | Home Progress Report User Manual Contact Us Update Profile Videos Logout                                    |                                       |
|         | Enter Strengthening Status of School                                                                        |                                       |
|         | Please Select the Following Details.                                                                        |                                       |
|         | Sanc. Year: 2011-2012 • Financial Year: 2017-2018 • District : BHILWARA • State : RAJASTHAN •               |                                       |
|         | Save All Reset All                                                                                          |                                       |
|         | Construction Status                                                                                         | A                                     |
|         |                                                                                                    |                                       |
|         | Block SHAHPURA                                                                                              |                                       |
|         | Udise_cd 08240326303                                                                                        |                                       |
|         | School G.G.S.S.SHAHPURA                                                                                     |                                       |
|         |                                                                                                    |                                       |
|         | Science Lab:                                                                                                |                                       |
|         | Sanction. 1                                                                                                 |                                       |
|         | InProgress 0                                                                                                |                                       |
|         |                                                                                                    |                                       |
|         | Complete                                                                                                    |                                       |
|         |                                                                                                    |                                       |
|         | Computer Room:                                                                                              | •                                     |
|         |                                                                                                    |                                       |
|         | Consider British British Albert Albert Middle and And                                                       |                                       |
|         | Copyright @ Kashtriya Madnyamik Shiksha Adhiyan, All right reserved 2014 Designed and Developed by RMSA-ISG | · · · · · · · · · · · · · · · · · · · |

If suppose Construction of Science Lab was in progress than enter 1 under In-progress and if it was completed than enter 1 under Complete.

#### 5.1 Progress →ICT

Use this option to fill the Functional status of ICT, by clicking this option following screen will appear

| 🗅 RMSA 🛛 🗙                                               | and the second of                 | hand hid the       | 1000                                                                                                    | _              | _      | _       | _      | _ |            | x |
|----------------------------------------------------------|-----------------------------------|--------------------|----------------------------------------------------------------------------------------------------|----------------|--------|---------|--------|---|------------|---|
| $\leftarrow$ $\rightarrow$ C $\triangle$ $(103.7.128.2)$ | 242/School/ict_sch_func           | .aspx              |                                                                                                    |                |        |         |        |   | or 🛧 🚳 🔼 🚺 | : |
| *                                                        | राष्ट्रीय मारवांमेक विद्या अभियान |                    |                                                                                                    |                |        |         |        |   |            | ^ |
|                                                          | Home Progress                     | Report User Manual | Contact Us                                                                                                    | Update Profile | Videos | Logout  |        |   |            |   |
| Р                                                        | rogress Status of                 | ICT                |                                                                                                    |                |        |         |        |   |            |   |
|                                                          | Please Select the Following       | g Details.         |                                                                                                    |                |        |         |        |   |            | 1 |
|                                                          | Sanc. Year :                      | 2010-2011 🔻        | District : BARI                                                                                                    | NALA 🔻         |        | State : | PUNJAB | Ŧ |            |   |
|                                                          |                                   |                    | ICT @ Scho                                                                                                    | ol Functional  | l i    |         |        |   |            | 1 |
|                                                          |                                   |                    |                                                                                                    |                |        |         |        |   |            |   |
|                                                          |                                   | Block Name         | BARNALA                                                                                                    |                |        |         |        |   |            |   |
|                                                          |                                   | Udise Code         | 03200104102                                                                                                    |                |        |         |        |   |            |   |
|                                                          |                                   | School Name        | GHS PANDHER                                                                                                    |                |        |         |        |   |            |   |
|                                                          |                                   | Implemented        | O     O     O |                |        |         |        |   |            |   |
|                                                          |                                   |                    | Yes NO                                                                                                    |                |        |         |        |   |            |   |
|                                                          |                                   | Implemented Year   | 2010-2011                                                                                                    |                |        | Ŧ       |        |   |            |   |
|                                                          |                                   |                    |                                                                                                    |                |        |         |        |   |            |   |
|                                                          |                                   | Туре               | BOOT                                                                                                    |                |        | •       |        |   |            |   |
|                                                          |                                   |                    |                                                                                                    |                |        |         |        |   |            |   |
|                                                          |                                   | Start Date         | 01/04/2010                                                                                                    |                |        |         |        |   |            |   |
|                                                          |                                   | (DD/MM/YYYY)       |                                                                                                    |                |        |         |        |   |            |   |
|                                                          |                                   | End Date           | 31/03/2015                                                                                                    |                |        |         |        |   |            |   |
|                                                          |                                   |                    |                                                                                                    |                |        |         |        |   |            |   |
|                                                          |                                   |                    |                                                                                                    |                |        |         |        |   |            |   |
|                                                          |                                   |                    |                                                                                                    |                |        |         |        |   |            |   |

Enter all the details, all columns are mandatory .

#### Update Profile

Use this option to change the Email Address , Mobile Number and Password

| → C ☆ ③ Not secure   192.3 | .68.1.198/School/Regis                | stration-form-sch.aspx                                                                                                    |                                                                                                    |                                        |                   | or 🚖 🚳 🗾 |
|----------------------------|---------------------------------------|----------------------------------------------------------------------------------------------------|----------------------------------------------------------------------------------------------------|----------------------------------------|-------------------|----------|
|                            | भूत प्रस्ते<br>के प्रस्ते<br>केश जरका |                                                                                                    | Tindia<br>Rasht                                                                                                    | Wekome, 02040301905,<br>criya Madhyami | k Shiksha Abhiyan |          |
| Home                       | Progress Rep                          | ort User Manual C<br>Change Profile/Cl<br>School Name(UDISE<br>Code)<br>User Name*<br>New Password*<br>Confirm Password*<br>Email*<br>Mobile* | antact Us Update Profile hange Password GSSS THARAS(02040301905) 02040301905 principalgssstharas@rediffmail. 9459718256 | Videos Logout                          |                   |          |

Enter the new password or mobile number or email address and click on Update Button